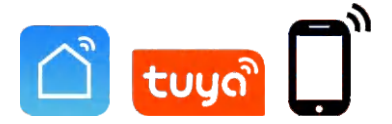

# **Doorbell** Instruction Manual V3.0

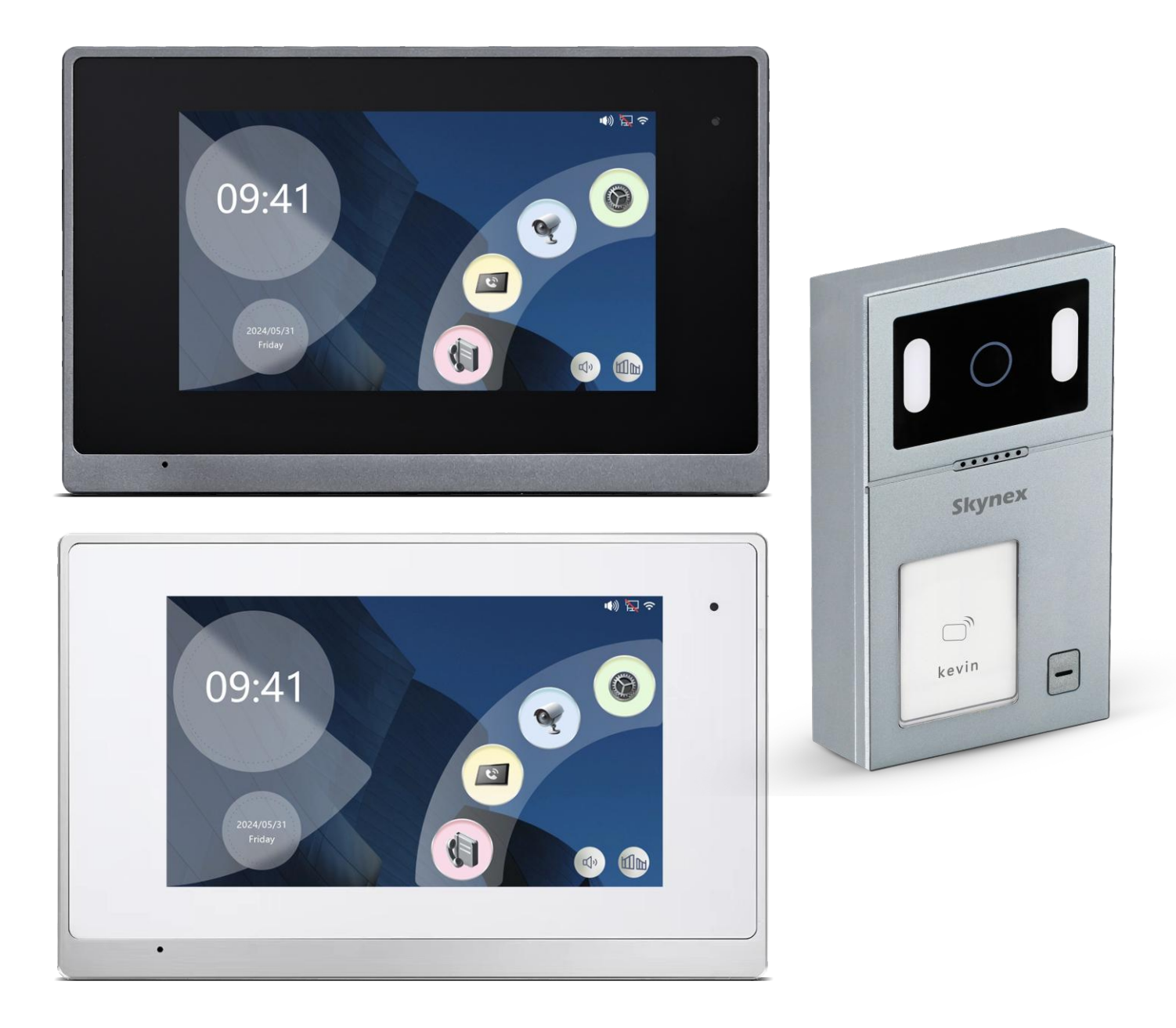

Before using this product, read the Quick Guide carefully and save it for future referenceV3.0.

## Indoor Monitor (Network Cable)

## Indoor Monitor

| 1 | 9:41<br>()<br>()<br>()<br>()<br>()<br>()<br>()<br>()<br>()<br>()                                                                                                    | - ②   | <ol> <li>Screen</li> <li>Microphone</li> <li>Door 2/RX TX</li> <li>Door 1/RX TX</li> <li>Speaker</li> <li>Bell GND</li> </ol> |
|---|----------------------------------------------------------------------------------------------------|-------|----------------------------------------------------------------------------------------------------|
| 3 | 9                                                                                                    | - @ - | (7) GND TX RX VCC                                                                                                    |
|   |                                                                                                    | -     | 8 SD Card                                                                                                    |
| 4 |                                                                                                    |       | 9 Built-in Power Supply                                                                                                    |
| 5 |                                                                                                    |       | 1 Bracket Slot                                                                                                    |
| 6 |                                                                                                    |       | (1) Unpolar input                                                                                                    |
|   | Unit Munice Control Control Co |       | 12 Door 1 Lock/COM NC                                                                                                    |
|   |                                                                                                    |       | Door 2 Lock/COM NO                                                                                                    |
| © |                                                                                                    | -     | (4) 12V GND S4 S3 S2 S1                                                                                                    |

## Call Panel (Network Cable) Outdoor Station

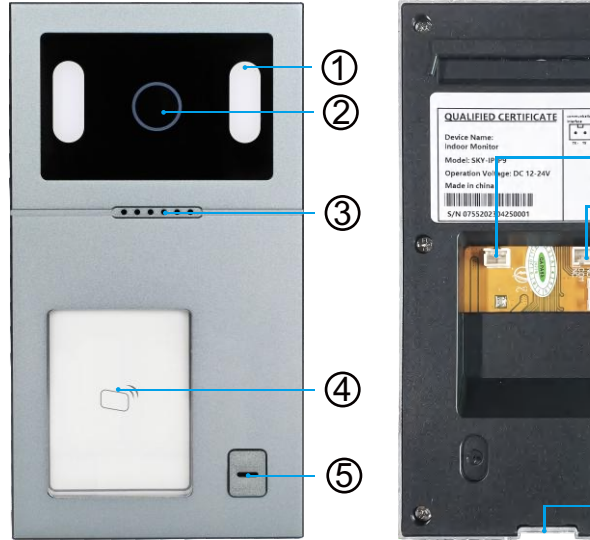

| - (0<br>- (0<br>- (0)<br>- (0)<br>- (0) |  |
|-----------------------------------------|--|
| -11                                     |  |

| ① Light Compensation       |
|----------------------------|
| ② HD Camera                |
| ③ Speaker                  |
| (4) IC/ID Card Reader      |
| (5) Call Button            |
| 6) TX+TX-                  |
| (7) NC COM NO              |
| (8) NC GND NO              |
| Magnetic lock Power supply |
| (1) GND ADDR SW DET        |

1 Screw Hole

## **Outdoor Station Installation**

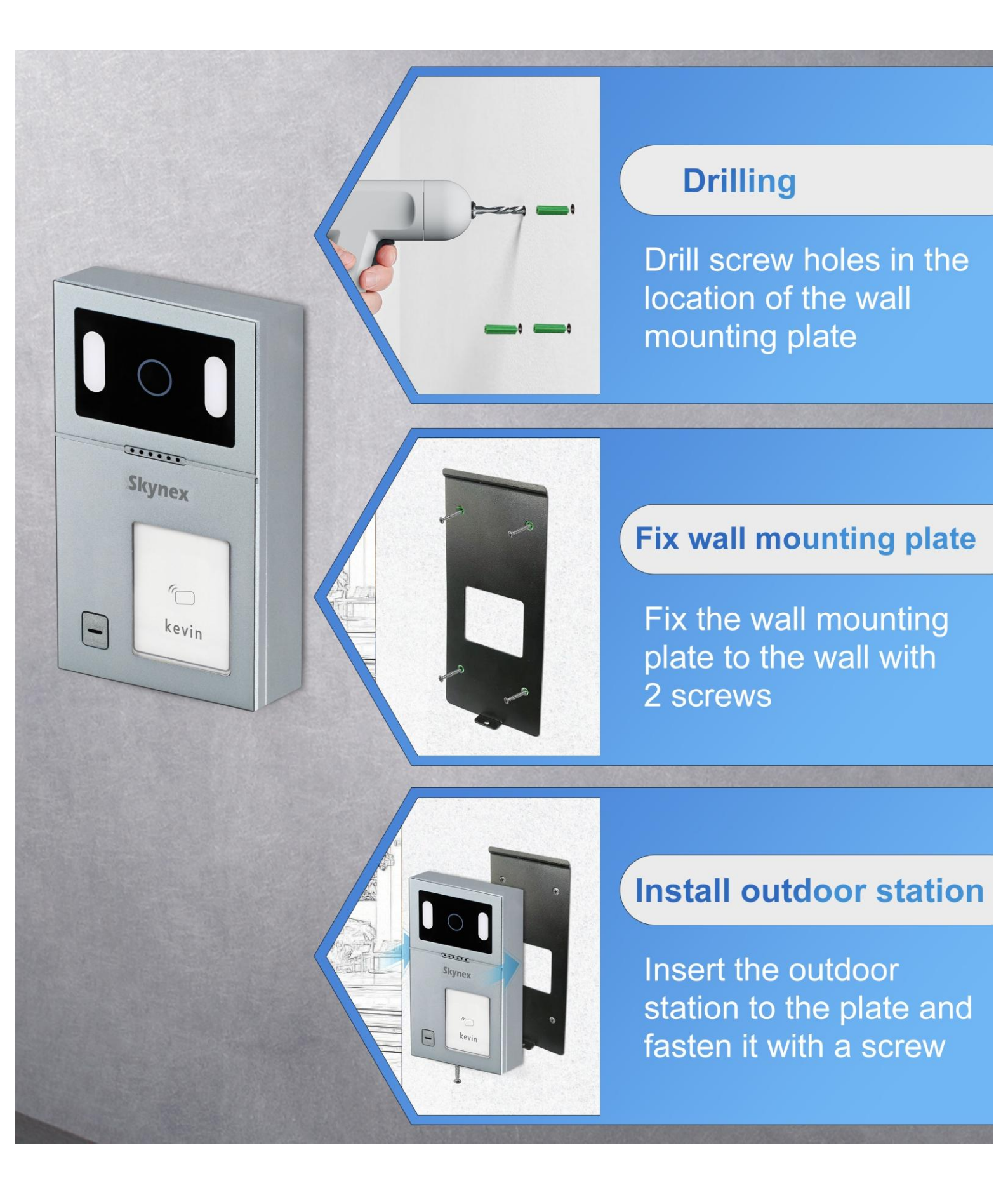

## **Indoor Monitor Installation**

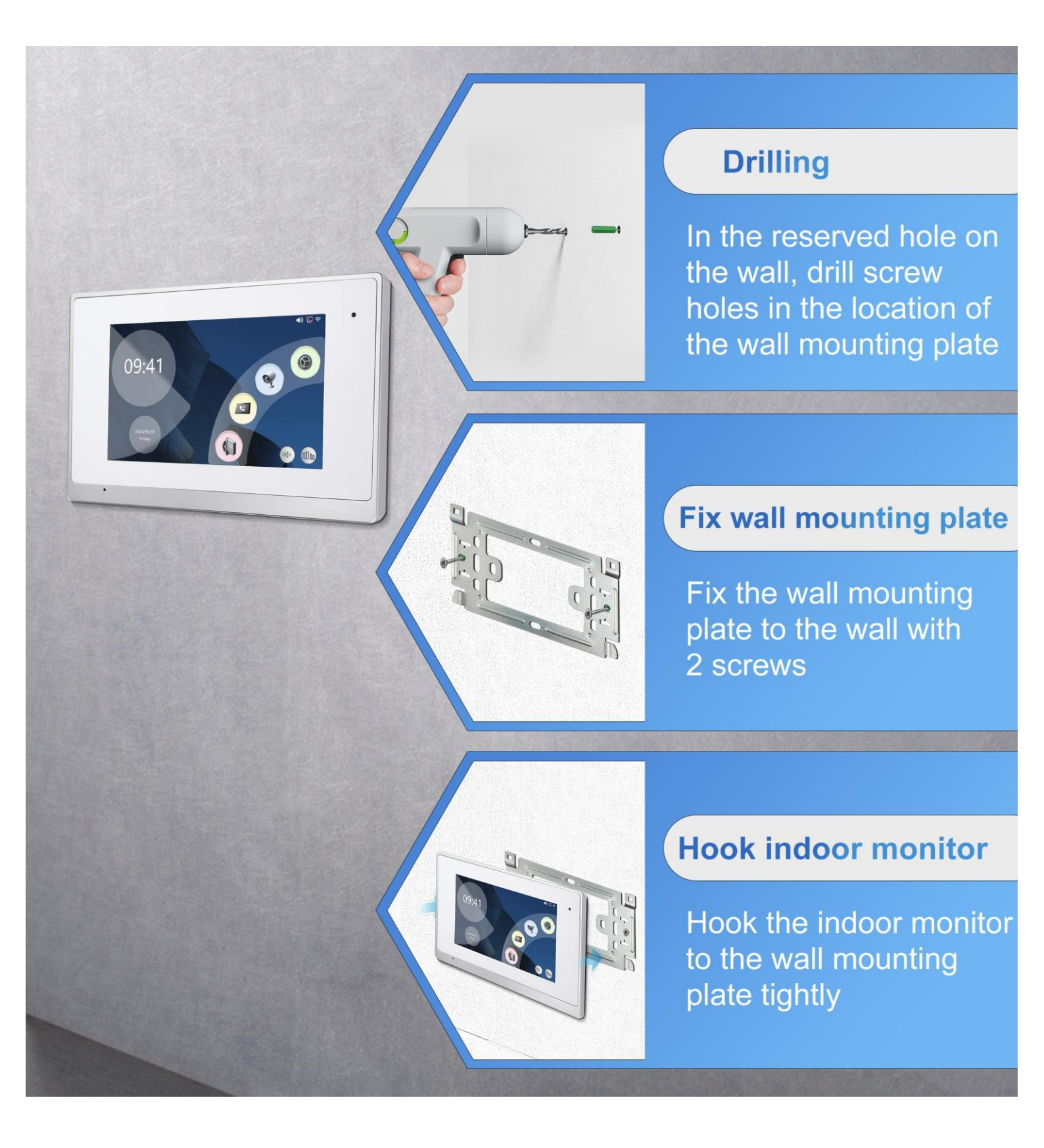

## Wiring Diagram(1 to 1) (Network Cable)

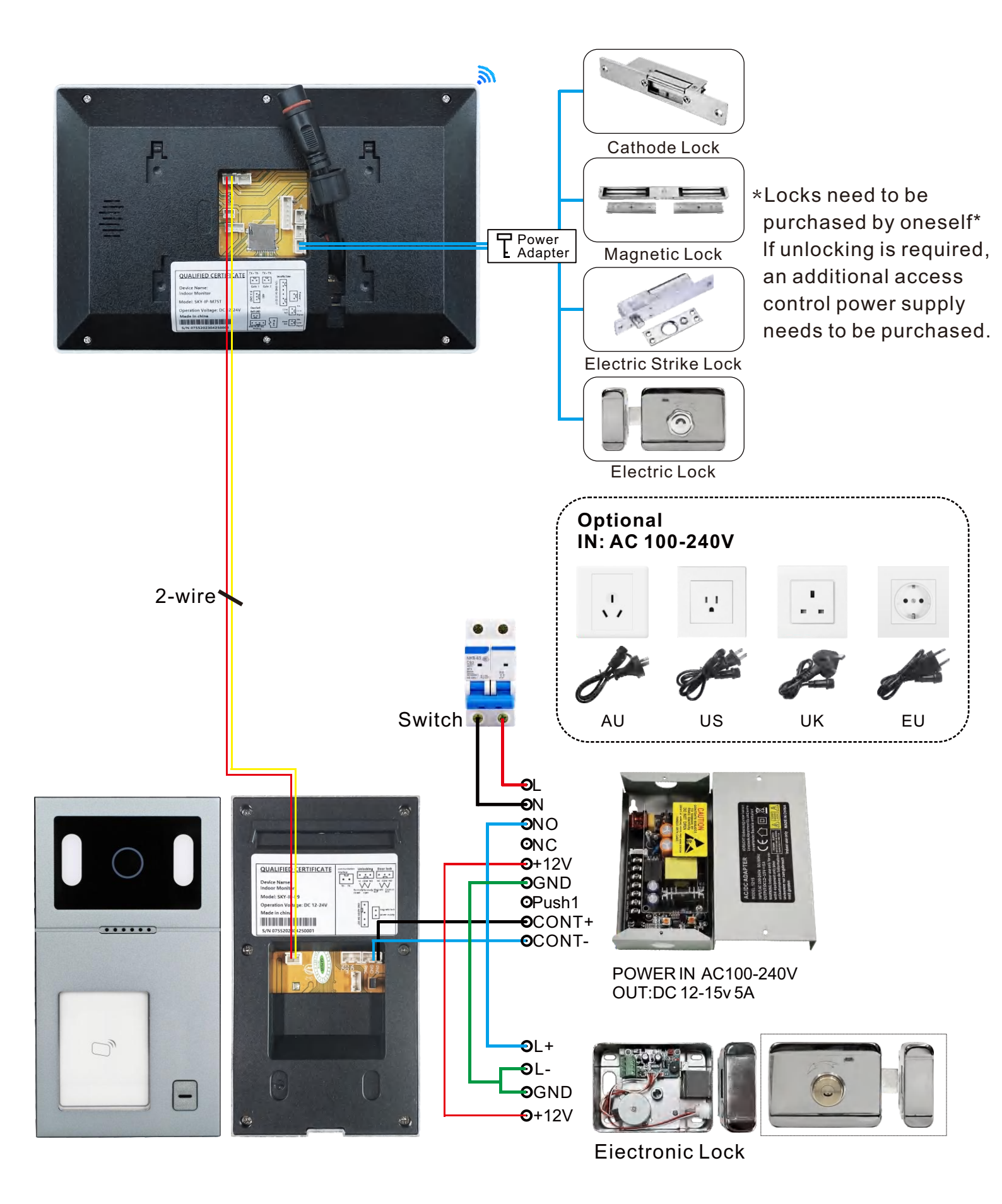

## **IP System - Villa 1 to 4 Diagram**

## Up to 4 pcs indoor monitor

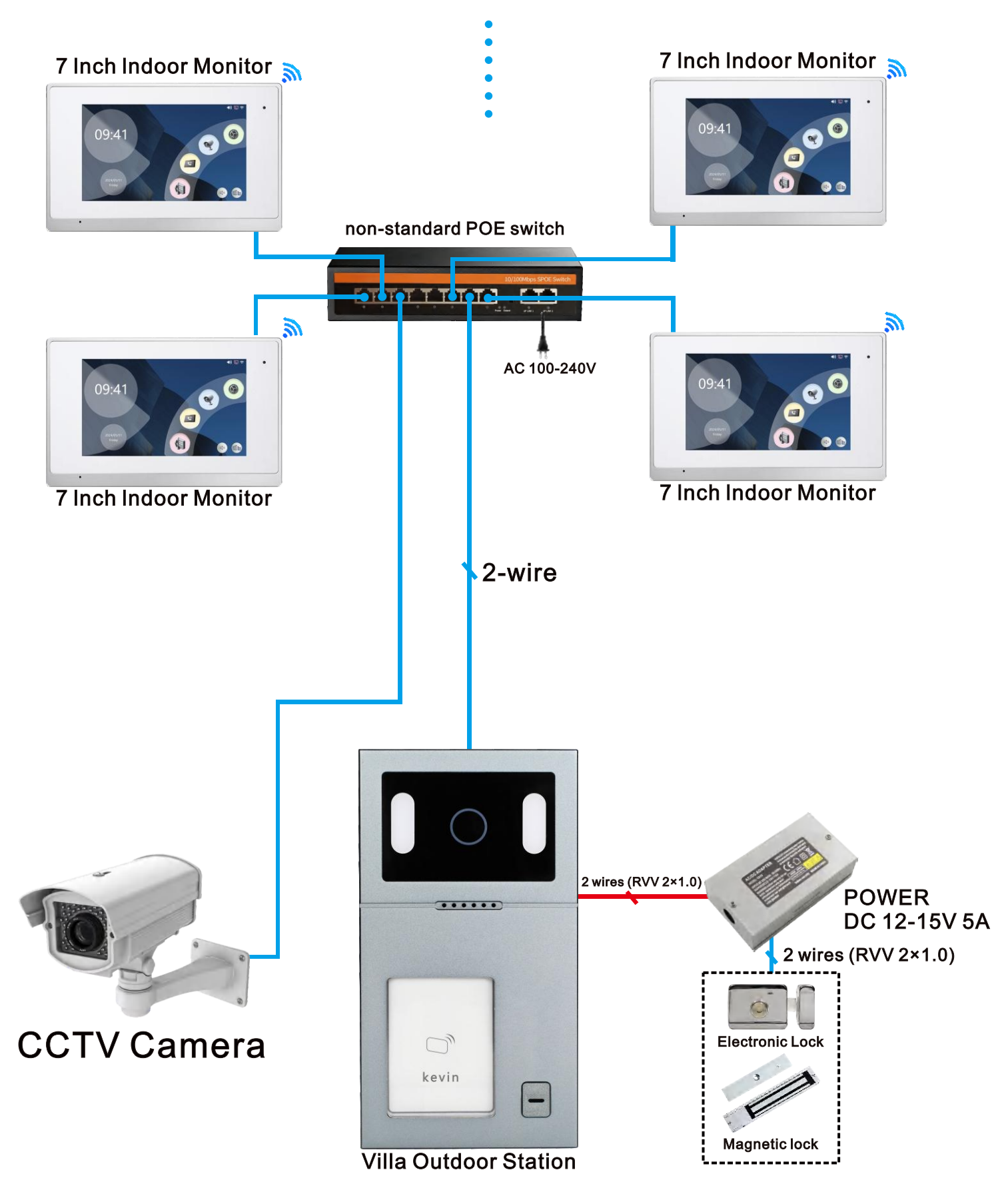

## IP System-Villa 2 to 4 Diagram

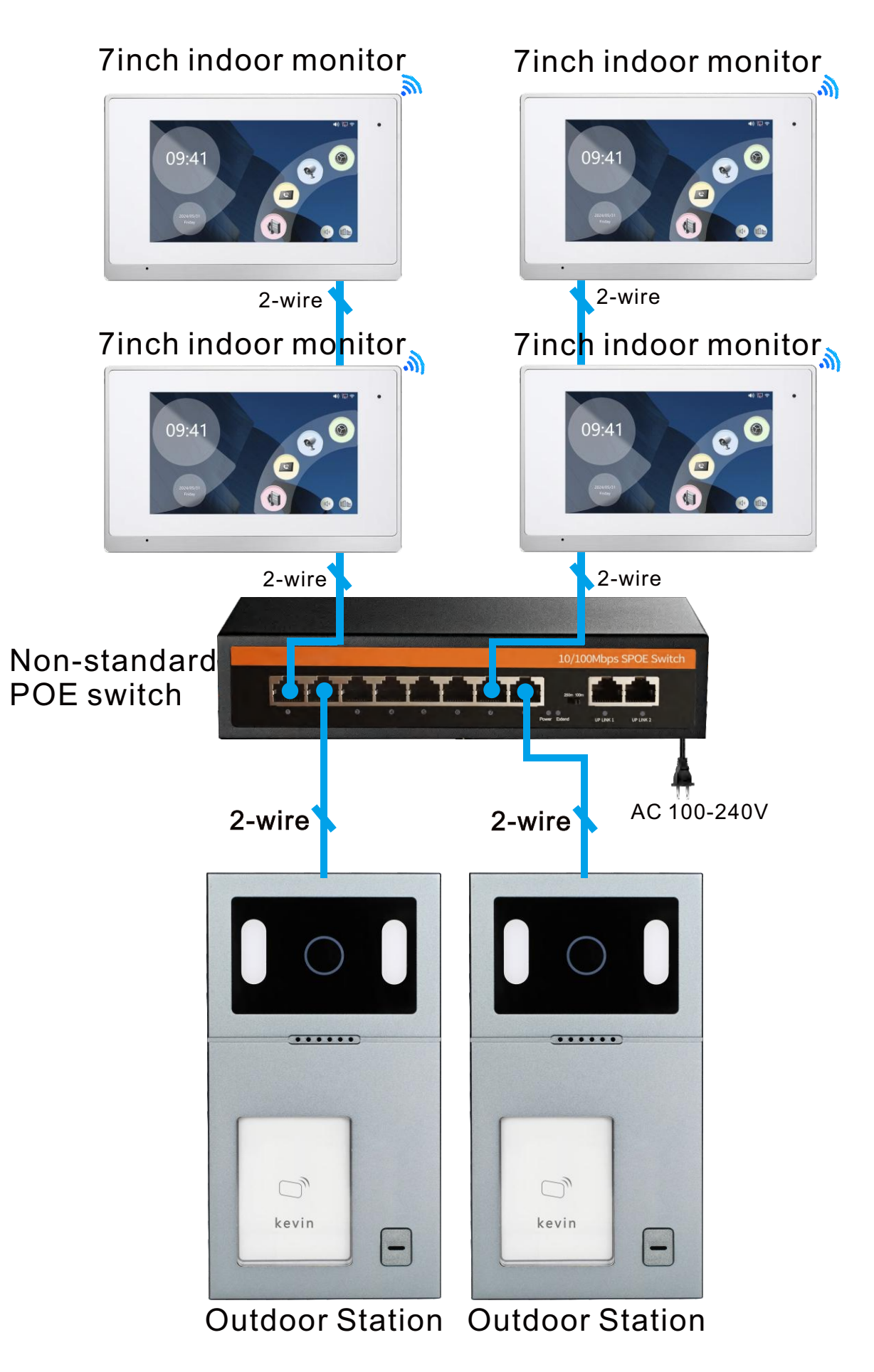

## **Features**

1. IP 7" color capacitive full touch screen Tuya / Smart life app indoor monitor

2. View wide angle 110°, night vision, IP 65 waterproof outdoor station

 Video call, talk, intercom, room to room call, unlock
 Indoor monitor unlock, mobile Tuya remote control unlock, IC/ID/NFC cards unlock, connect with electric lock, keys to unlock

- 5.Support connect CCTV Camera by Onvif protocol
- 6. Monitoring & Snapshot photo or video when visitor calls
- 7. Photo and video records, support max 128G SD memory card
- 8. Support cascade between 4 indoor monitors and 2 call panels or add POE switch
- 9.Write resident name on the PVC board
- 10. Open 2 doors

## 7 Inch Full Touchscreen IP Indoor Monitor Interface Display

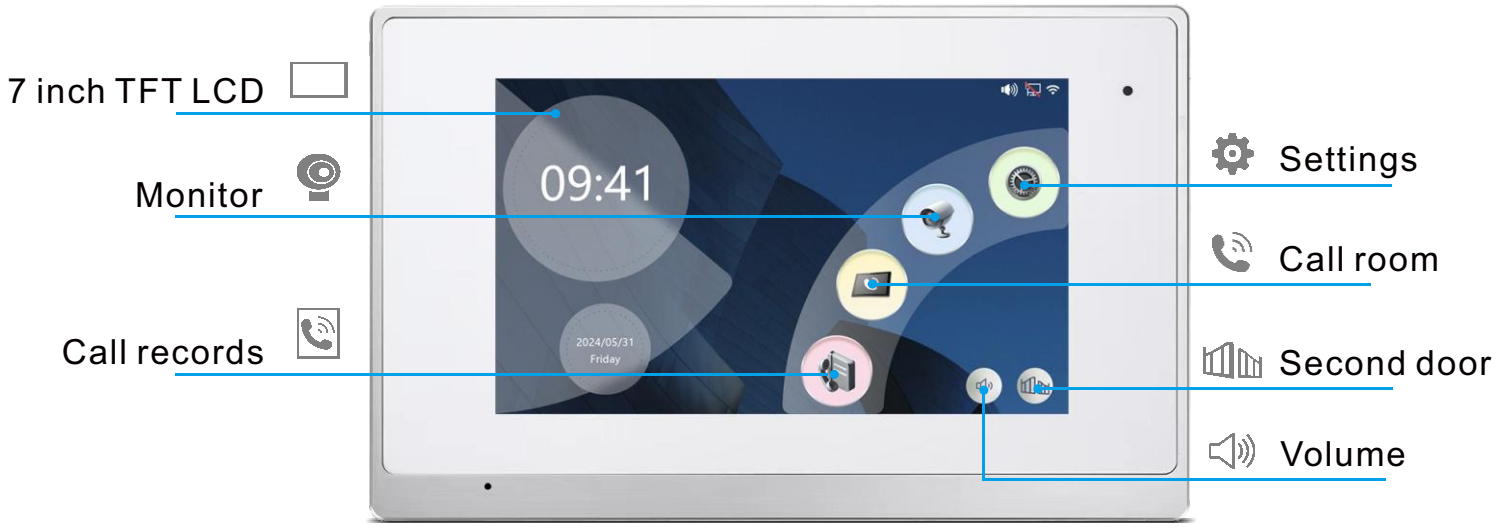

# Add WIFI Tuya APP Connected with Mobile Phone Setting

#### **Steps 1**

The mobile phone should connect to the same WiFi as the monitor. Then download "Tuya Smart"or"Smart Life-Smart Living" from Google Play or APP Store. And register and login in your account.

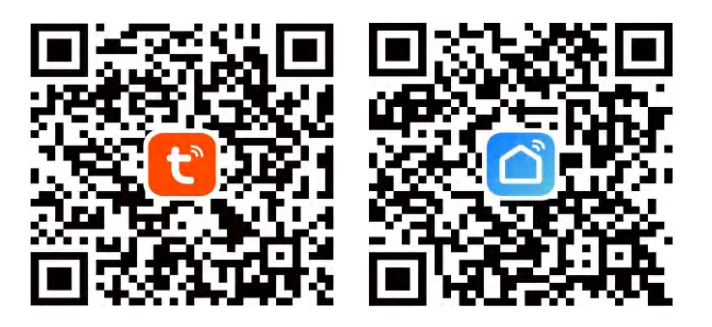

#### **Steps 2**

Open the software and click"Add Device", and it will search and pair device.

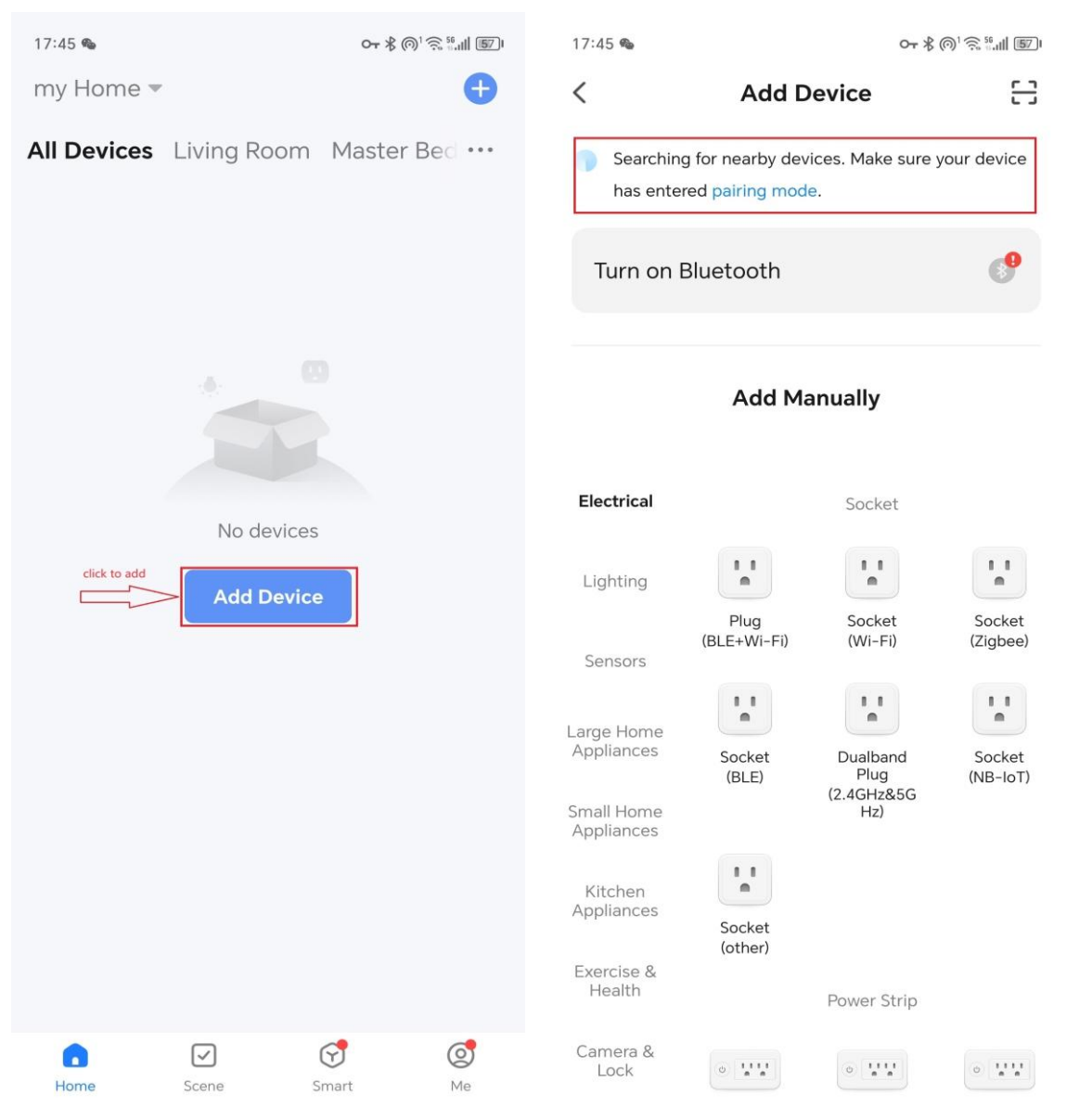

#### **Steps 3** When the WiFi monitor device is found, press "Add". And the device is being added.

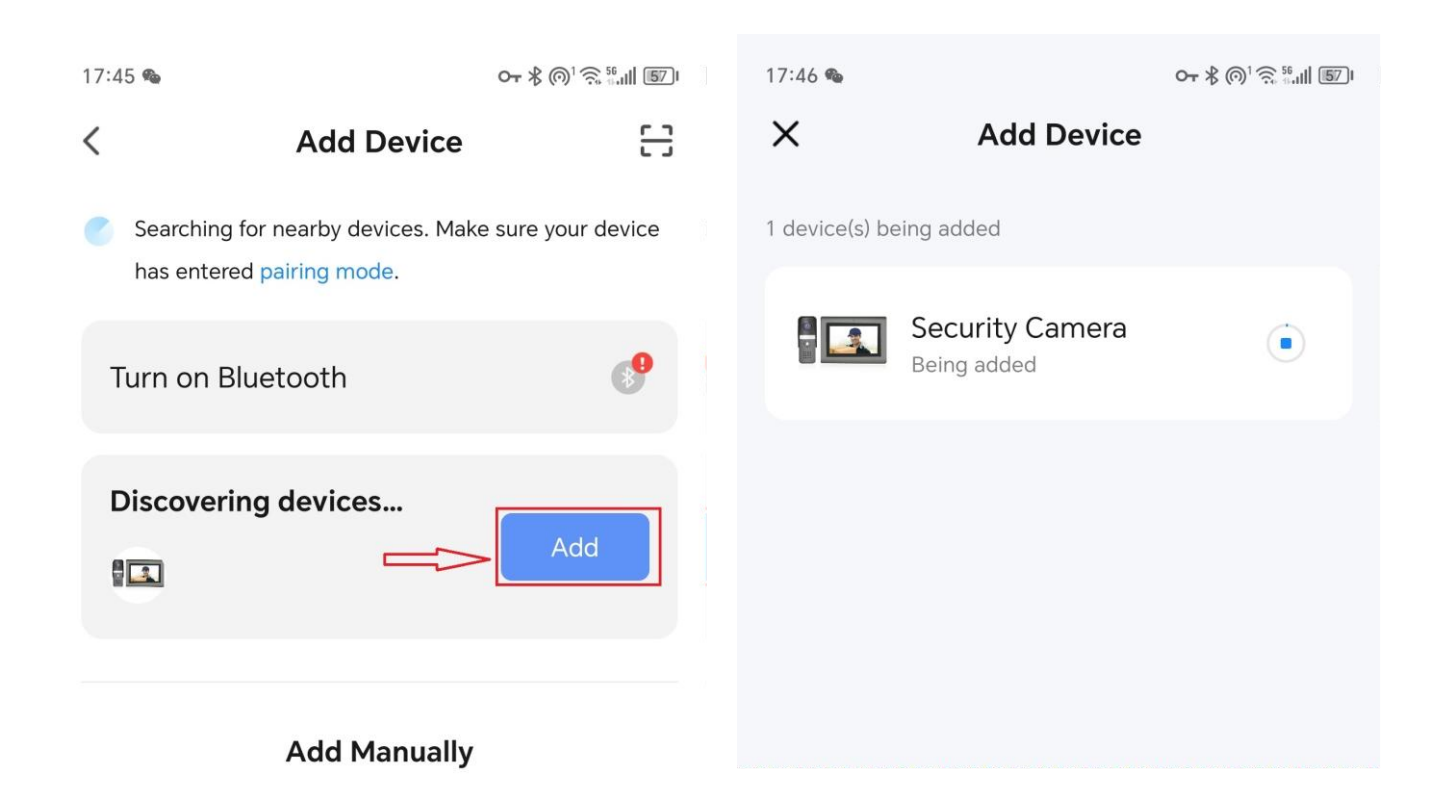

#### **Steps 4**

In indoor monitor's WiFi setting, there is QR code after connecting WiFi Scan it and wait for adding.

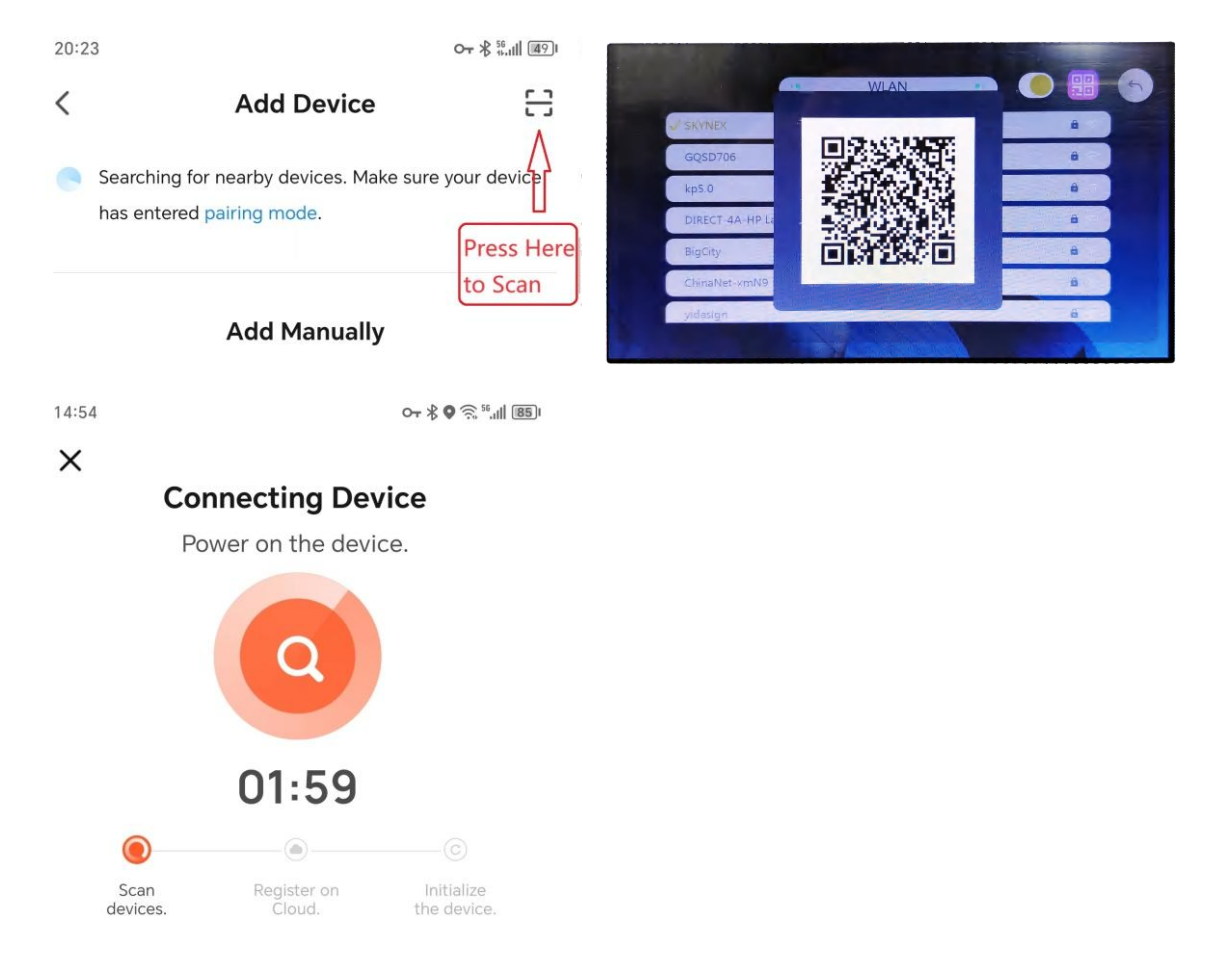

#### **Steps 5**

Waiting for it's done, then press "Done". Finally, device is added successfully.

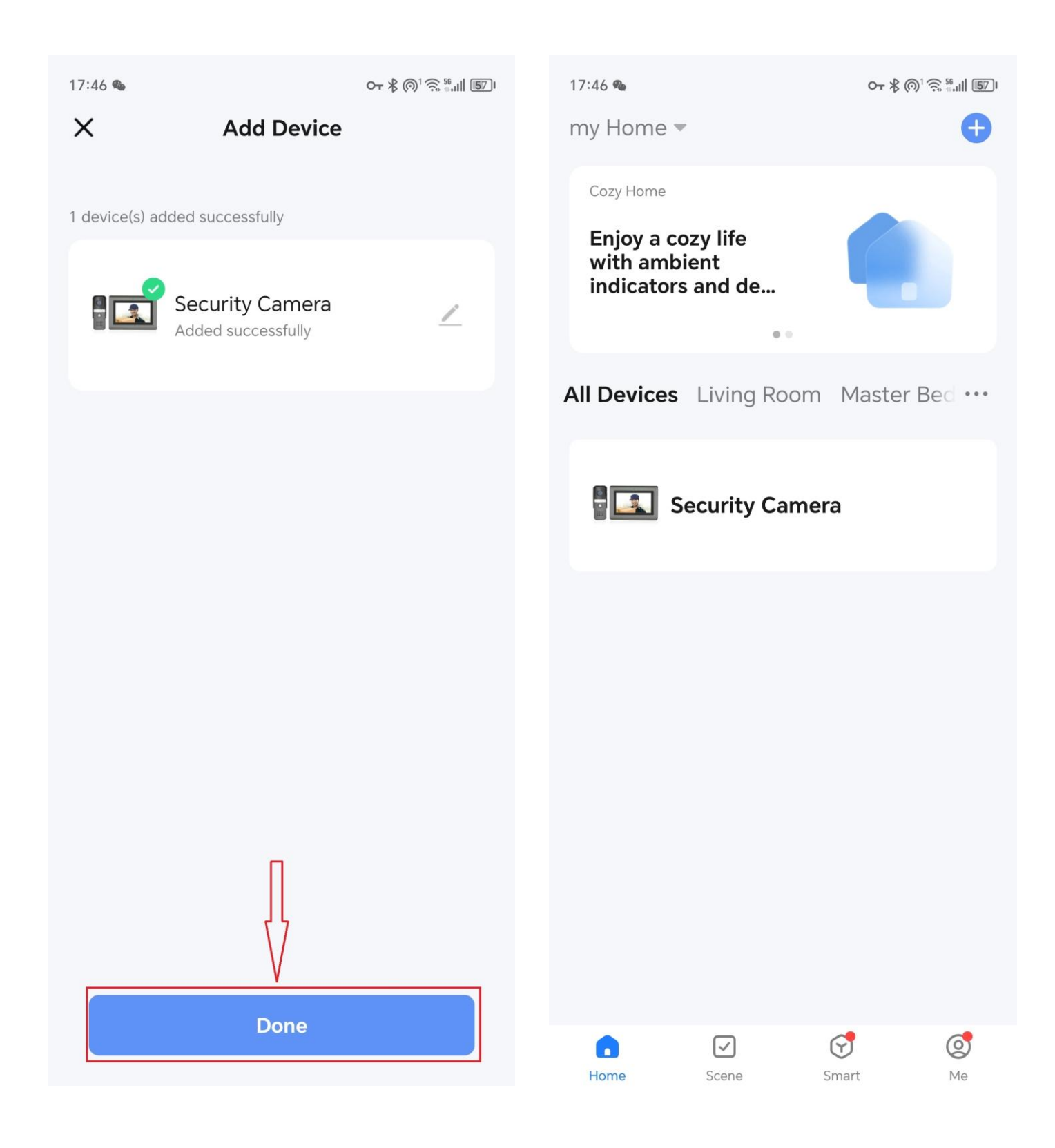

## **How to Share to Other Users**

#### Steps 1

- 1. Log in to your account on the app on other family members' phones.
- 2. Another way is to add their accounts on your APP (Up to 20 members).

Found"Me"---enter the"Home Management".

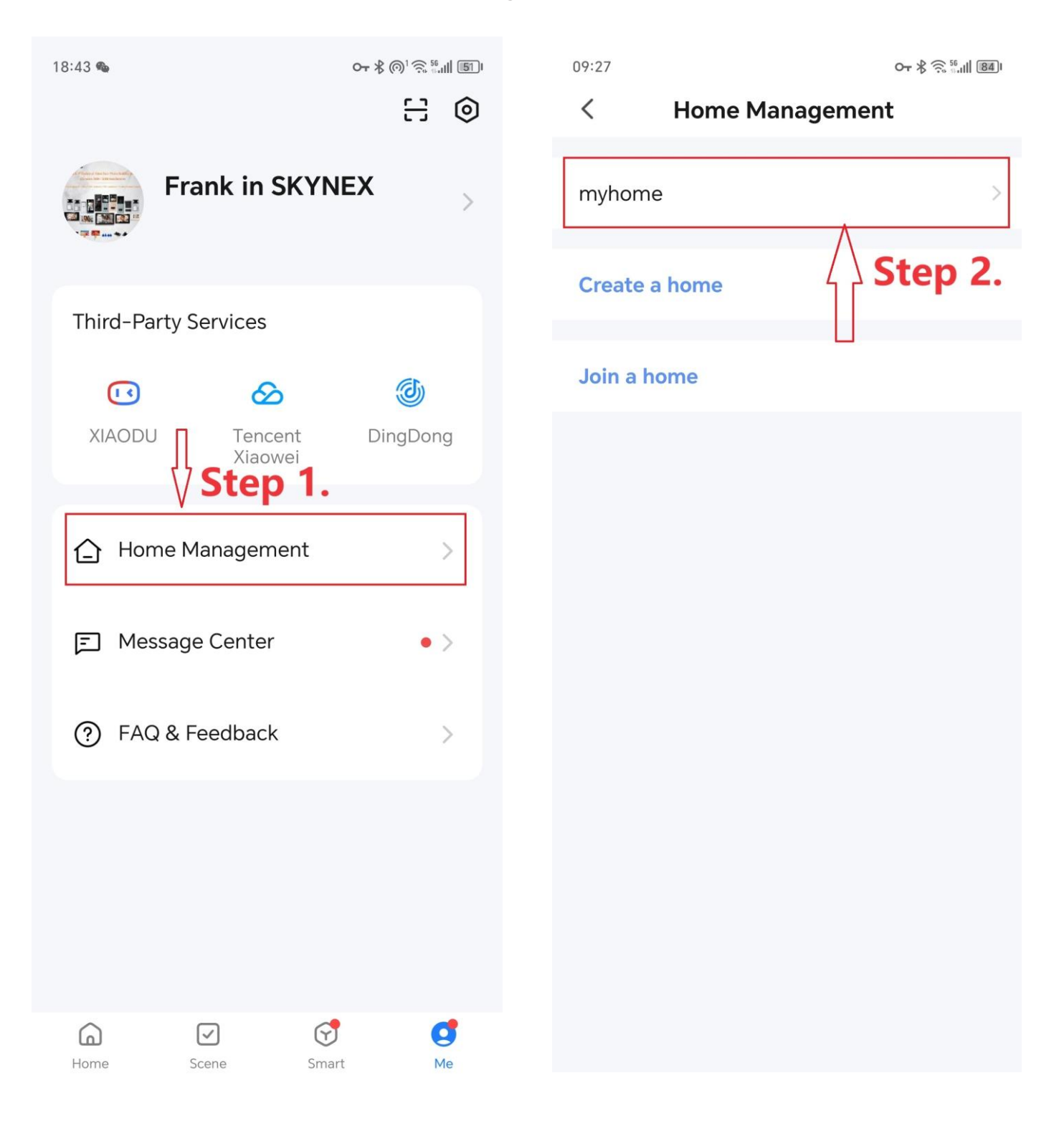

#### Steps 2

You need to "Complete Home Information" if you don't use Tuya or Smart Life before. Just name this family group like "myhome". And in "Home Settings", add family members.

| 17:34:35 💄 🛛 🖓 🛱 🕅 🕅 🕻               | 94 09:20 0                                                    | <b>न ∦ ि़</b> ‱।।   85। |
|--------------------------------------|---------------------------------------------------------------|-------------------------|
| Cancel Complete Home Information Sa  | ave < Home Settings                                           |                         |
|                                      |                                                               |                         |
| Home Name * Enter For example: myhom | Home Name                                                     | myhome >                |
| Location Set                         | <b>3</b> Room Management 6                                    | > Room(s) >             |
| Living Room                          | Location                                                      | To Be Set >             |
| Master Bedroom                       | Manage Permissions                                            | >                       |
| Second Bedroom                       | Home Member                                                   |                         |
| Kitchen                              | <ul> <li>Frank in SKYNEX</li> <li>wx-o9u_svvRRwu0f</li> </ul> | ne Owner >              |
| Study Room                           | Add Member                                                    |                         |
| Add Room                             | Step 4.                                                       |                         |
|                                      | Delete Home                                                   |                         |
|                                      |                                                               |                         |
|                                      |                                                               |                         |
|                                      |                                                               |                         |
|                                      |                                                               |                         |
|                                      |                                                               |                         |

#### Steps 3

## Input the account and name you want to share, and click Save to finish the sharing.

| 09:25                                               | Remenber to Save                                                                                                    | 34) | 09:24                               | От ∦ ि़, 56 III В4 |
|-----------------------------------------------------|----------------------------------------------------------------------------------------------------|-----|-------------------------------------|--------------------|
| Cancel                                              | Add Member Sav                                                                                                    | /e  | < Home Sett                         | ings               |
| Nam                                                 | e of member to be added                                                                                             |     |                                     |                    |
| Name                                                | Juan                                                                                                    |     | Home Name                           | myhome >           |
| Region                                              | China                                                                                                    | >   | Room Management                     | 6 Room(s) >        |
| Account                                             | 18450050175<br>Member registration                                                                                  |     | Location                            | To Be Set >        |
| Only after acce<br>owner become<br>relevant functio | account(telephone or email)<br>epting the invitation will the account<br>a family member and be able to use<br>ons. |     | Manage Permissions                  | >                  |
| Family Role                                         | Common Member                                                                                                    | >   | Home Member                         |                    |
|                                                     |                                                                                                    |     | Frank in SKYNEX<br>wx-o9u_svvRRwu0f | Home Owner >       |
|                                                     |                                                                                                    |     | Waiting to join                     | Common Member >    |
|                                                     |                                                                                                    |     | Add Member                          |                    |
|                                                     |                                                                                                    |     |                                     |                    |
|                                                     |                                                                                                    |     | Delete Ho                           | me                 |
|                                                     |                                                                                                    |     |                                     |                    |

## How to Add or Delete IC/ID Cards?

1. Find the "Advanced setting" and enter password "666666".

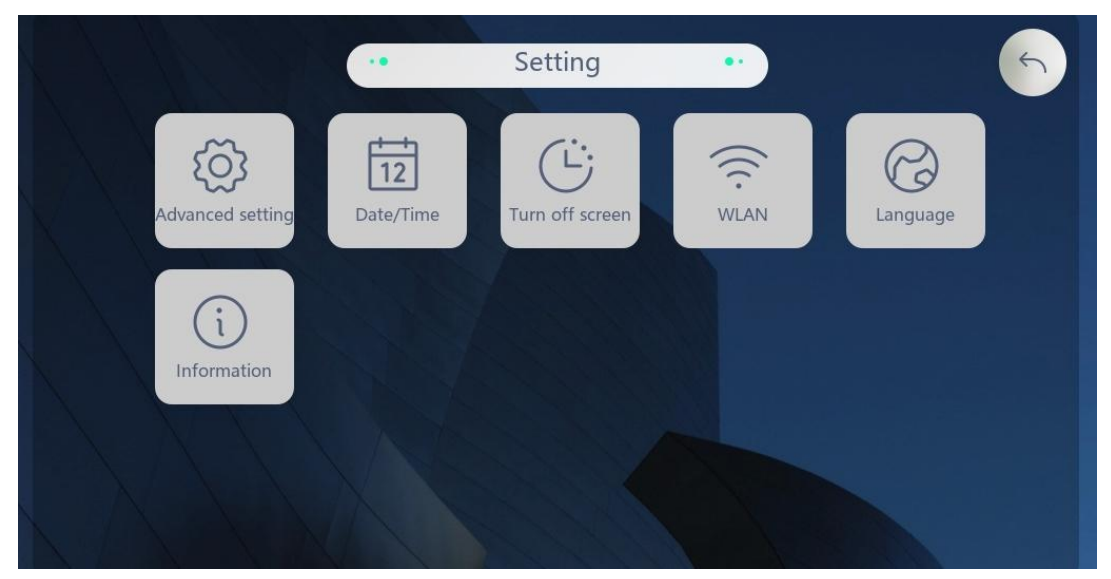

#### 2.then "Card management".

|                    | • Adv          | vanced settin | g ••   | 6                  |
|--------------------|----------------|---------------|--------|--------------------|
| Room Number        | Device set     | O<br>IPC      | Delete | Card<br>Management |
| Change<br>password | Format TF card | Reset         |        |                    |
|                    |                |               |        |                    |

#### 3. Click the "+" to add cards.

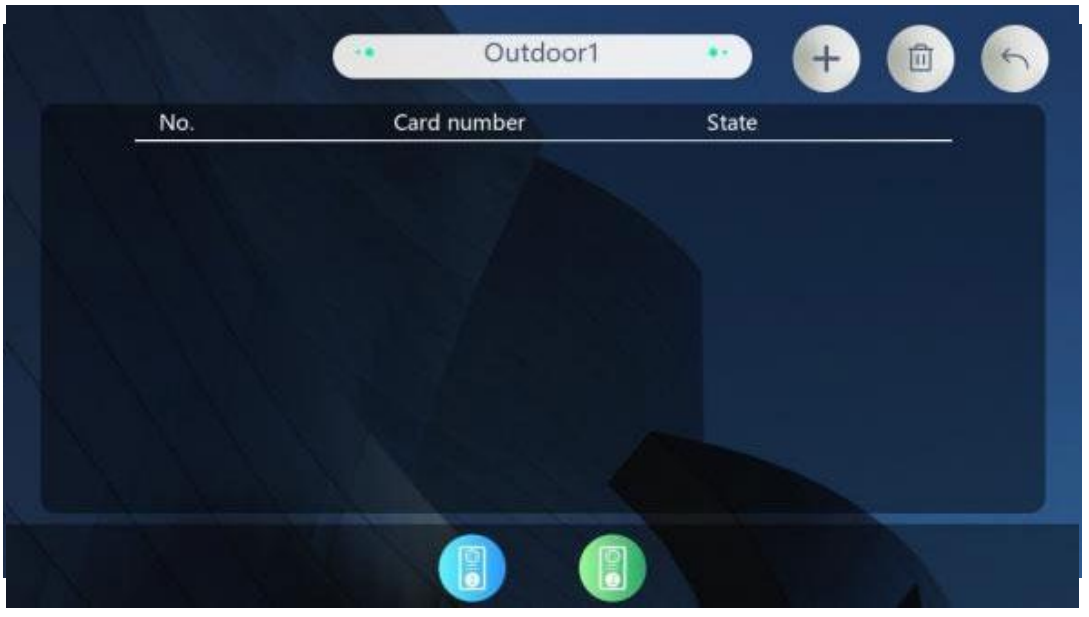

4.Now, swipe cards in outdoor panel (Model: P9 series). After adding cards, click return. Test if the cards are valid or not.

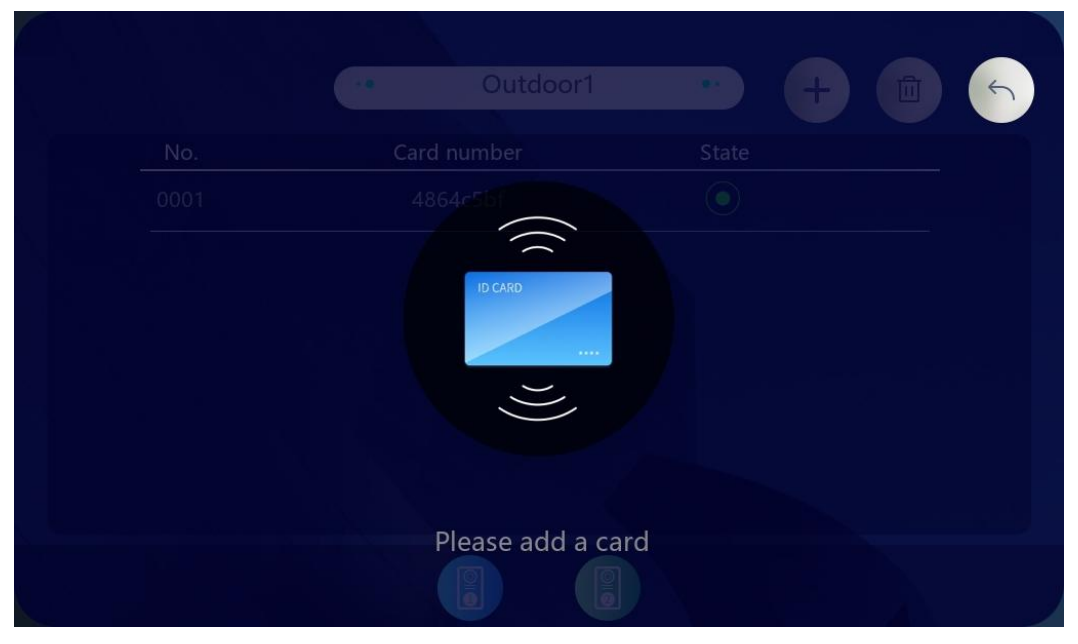

#### 5. If you need to delete cards, press bin icon.

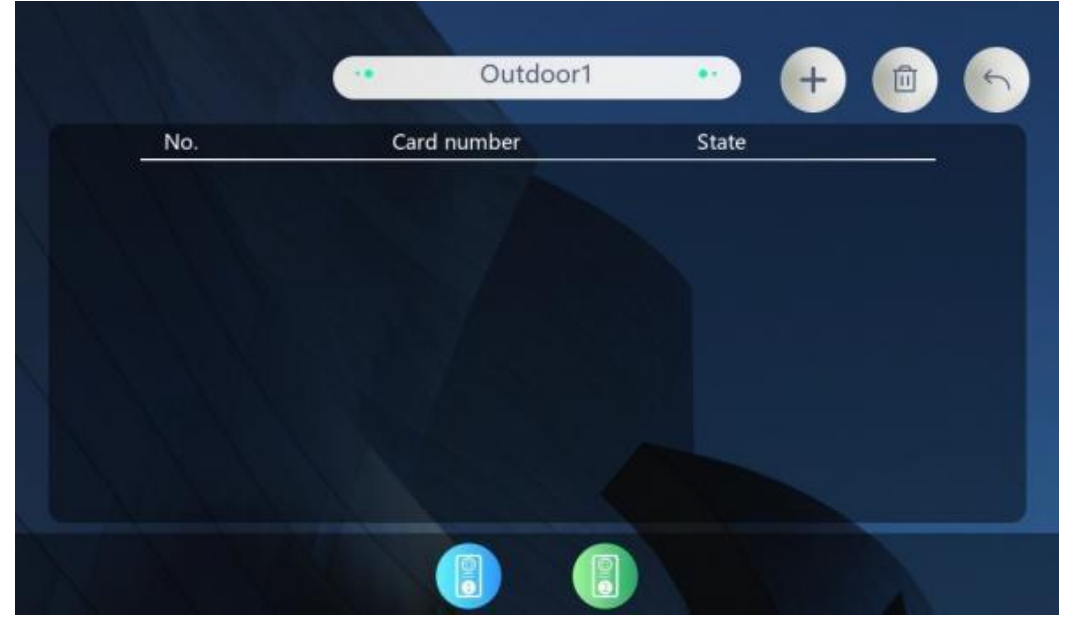

6.In this delete cards interface, swipe the cards you want to delete in outdoor station. Then press return and the cards are removed.

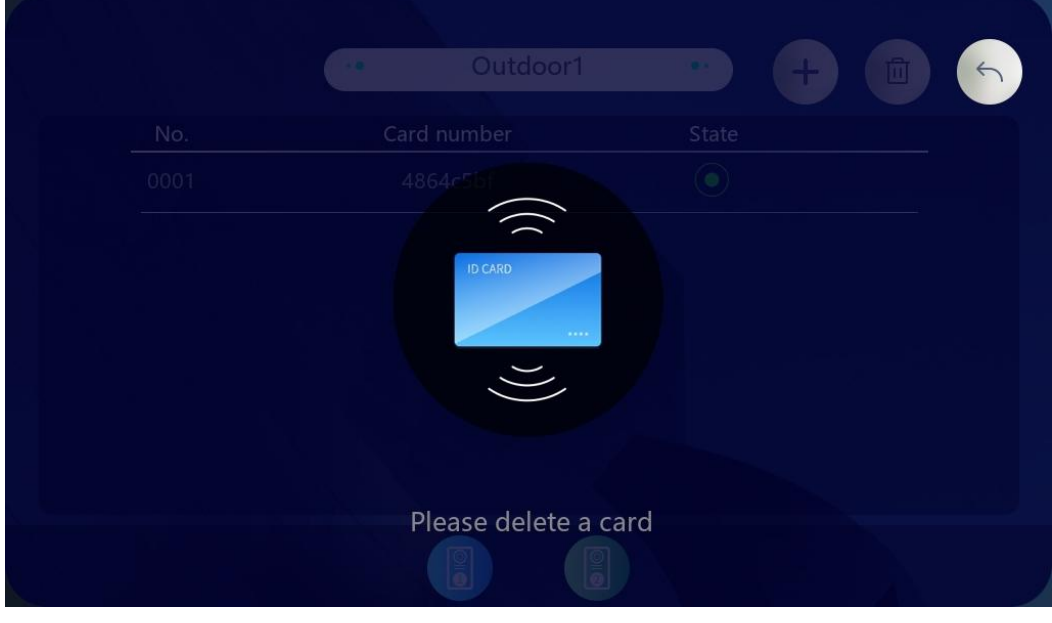

7.Another method to delete cards is to click the card number you want to delete. Click "Delete" or "Delete all" in the options box according to your need.

8.After click "delete", the card is deleted.

|          | • Outdoor1  |       |
|----------|-------------|-------|
| No.      | Card number | State |
| A Wester |             |       |
|          |             |       |
|          |             |       |
|          |             |       |
|          |             |       |
|          |             |       |
|          |             |       |
|          |             |       |

## **Specifications**

#### **Indoor Monitor**

- •7 inch LCD 1024\*600 pixel
- Internal power or POE
- •AC100-240V or DC 12-24V Power
- •ABS Plastic + PET
- •Support WIFI 2.4G
- ●Operating Temperature: -30°C~+60°C
- •Dimensions:230\*145\*26mm
- •Color: white+silver / black+grey optional
- Language: English/ Spanish / Russian/ Turkish / German / French/ Nederlands / Customize

#### **Villa Outdoor Station**

- •HD 1080P, 2MP Camera
- •DC 12-24V power from indoor monitor
- •Aluminum alloy +Acrylic panel material
- ●Operating Temperature:-40°C~+70°C
- •Color: white +silver
- •Dimensions: 122\*48\*20mm

## **Operations**

### Video Conference Call

To call the monitor, press the button on call panel. Then, the monitor. shows image of the call panel. Touch the button shown on the screen. to answer or hang up or unlock the door.

#### Monitor

- -To monitor call panel, touch the monitor button on the screen.
- -Touch call panel name to switch between call panels.
- -Touch photo or video button to record manually.
- -Touch sound button to adjust volume.
- -Touch unlock button to unlock the door.
- -Touch MIC button to mute.
- -Touch hang up button to finish monitoring.

#### Photo

- -When call panel calls the monitor, monitor will take a photo or video automatically according to settings.
- -While monitoring, touch the snapshot button to take a picture.
- -To check records, touch the records icon on the screen.

## Setting

| Ringtone        | Set ringtones for indoor monitor                                        |
|-----------------|-------------------------------------------------------------------------|
| Record          | Call records, photo or video according to settings                      |
| Date&Time       | Set date and time                                                       |
| Turn Off Screen | Set screen off time                                                     |
| Delete          | Delete all photos or videos                                             |
| Language        | Spanish / Russian/ Turkish / German / French/ Nederlands /<br>Customize |
| Information     | Check monitor information.                                              |
| Reset           | Restore factory settings                                                |

### FAQ

| NO | Malfunction                                                                                   | Reason                                                                                                    | Solution                                                                                                    |  |
|----|-----------------------------------------------------------------------------------------------|----------------------------------------------------------------------------------------------------|----------------------------------------------------------------------------------------------------|--|
| 1  | Outdoor station can't<br>call indoor monitor.                                                 | <ol> <li>Indoor monitor got reset</li> <li>Network cable quality or<br/>different standard.</li> </ol>                                               | <ul> <li>1.In "Settings"-"Advanced setting<br/>"-"Room number", set room<br/>number as 04, extension number<br/>as "Master". password "6666666".</li> <li>2.Use a 568B standard and good<br/>quality network cable.</li> </ul> |  |
| 2  | Before installation ,it<br>worked well. After<br>installation, it can't<br>call successfully. | 1.Network cable quality.<br>2.Insufficient power<br>supply voltage.                                                                                  | 1.Use a good quality network cable.<br>2.Use a power adapter with output<br>DC18V-24V,if the network cable is<br>over 40 meters.                                                                                               |  |
| 3  | When visitor was<br>calling, only one of<br>monitors is working.                              | 1.Room number is the same.                                                                                                    | 1.For example, the room number<br>of one monitor is "04"-"Master",<br>and the another should be "04"-"<br>Slave-1". If there are more screens<br>then the room number should be "<br>01"-"slave-2" and "04"-"Slave-3".         |  |
| 4  | Why can't open the<br>lock.                                                                   | <ol> <li>Not use a power supply controller.</li> <li>Connect the wrong wire.</li> </ol>                                                              | <ol> <li>Use a power supply controller<br/>to power and control the lock.</li> <li>Please get and check the<br/>wiring diagram or video from<br/>technical support.</li> </ol>                                                 |  |
| 5  | Why the indoor unit<br>can't connect to the<br>APP?                                           | <ol> <li>Only the indoor unit with<br/>extension number "Master"<br/>can connect to the APP.</li> <li>The internet might not be<br/>good.</li> </ol> | <ol> <li>Set extension number as "<br/>Master". Then restart the<br/>indoor unit's WiFi.</li> <li>Try again when the network<br/>is stable.</li> </ol>                                                                         |  |